# Updating Your Personal Information

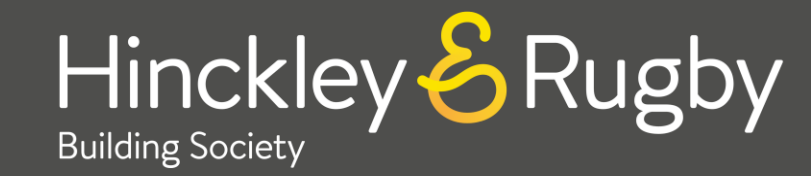

# **Confirmation Message:** What to Expect After Submitting

Once you've successfully submitted your updates, you'll see the following confirmation screen:

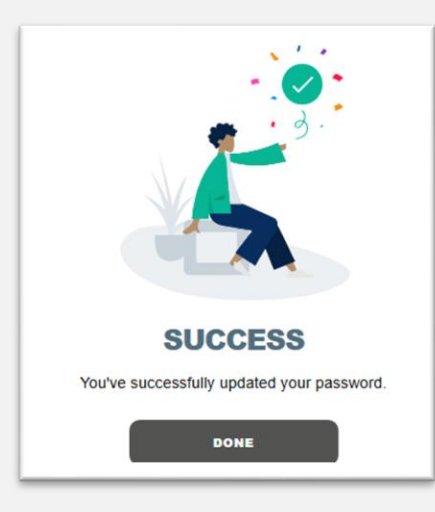

This confirms your changes have been received and saved.

## Quick Access to Guides

Accessing your personal details Updating your password Updating your memorable word Updating your marketing preferences Updating you profile

# Accessing your personal details

To update any of your personal details you must first access your existing information.

### Step 1

Select the burger menu (the three lines) on the left-hand side of the screen

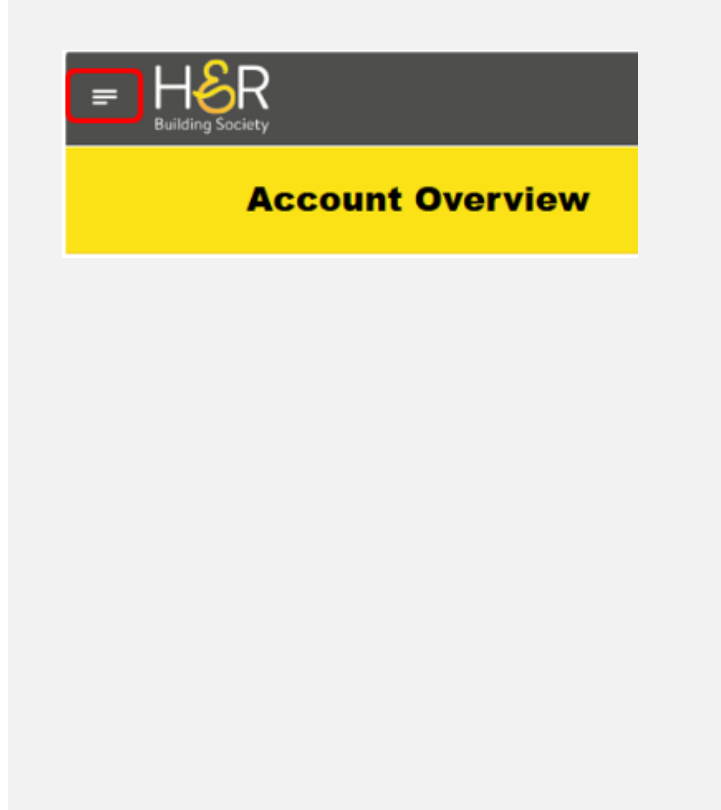

### Step 2

Select from the following options the information you would like to update

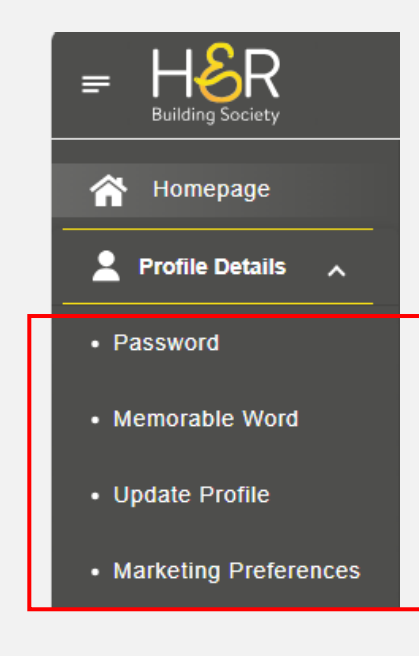

# Quick Access to Guides

Accessing your personal details Updating your password Updating your memorable word Updating your marketing preferences Updating you profile

# **Updating your password**

Once you've completed the three steps below, your password will be updated for future logins.

### Step 1

To update your password, click on "Password" from the menu.

| 秴 Homepage            |
|-----------------------|
| 💄 Profile Details 🔺   |
| Password              |
| Memorable Word        |
| Update Profile        |
| Marketing Preferences |

### Step 2

ŀ&R

🗧 Chang

Your password m

least 1 uppercase character. It also

Confirm Password

CANC

Create a new password (8–20 characters, with at least 1 uppercase, 1 lowercase, 1 number, 1 special character, and no spaces), then click "Next".

| Beday Source           Memorable word           ontaining at<br>id 1 special             |                                                                                                    |
|------------------------------------------------------------------------------------------|----------------------------------------------------------------------------------------------------|
| ontaining at<br>d 1 special Please enter the following characters from your memorable wo | sword                                                                                                    |
| Your hint is:<br>4th 6th 10th<br>NEXT<br>CANCEL                                          | en 8 and 20 characters, containing at<br>ercase letter, 1 number and 1 special<br>e spaces or your username. |

Step 3

click 'Next'

Enter the requested characters

from the memorable word and

# Quick Access to Guides

Accessing your personal details Updating your password Updating your memorable word Updating your marketing preferences

# Updating your memorable word

Once you've completed the three steps below, your memorable word will be updated for future logins.

### Step 1

To update your memorable word, click on "Memorable Word " from the menu.

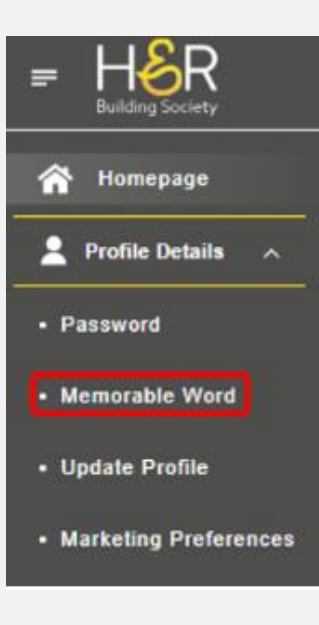

### Step 2

Create a new memorable word (between 8-20 characters, no spaces or special characters) and a hint and click "Submit".

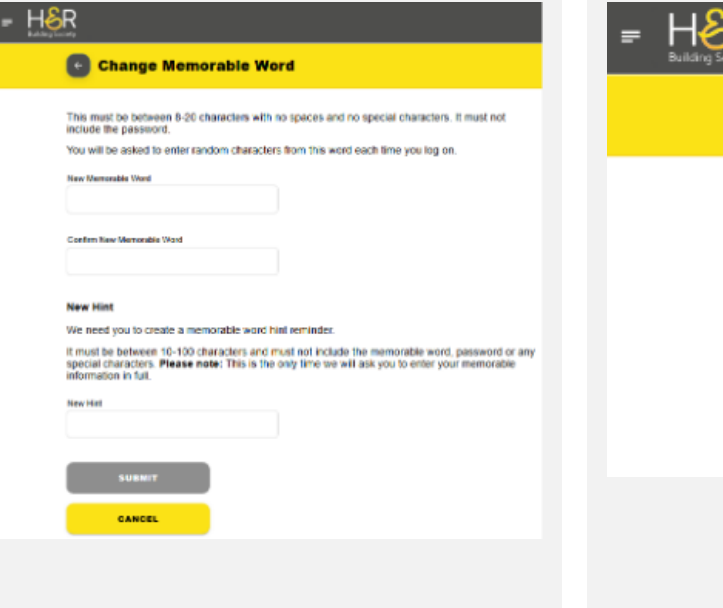

# Enter Password

Enter the requested characters

from the memorable word and

Step 3

click 'Next'

# Quick Access to Guides

Accessing your personal details Updating your password Updating your memorable word Updating your marketing preferences

# Updating your marketing preferences

Once you have completed the 2 steps below your marking preferences will update immediately

### Step 1

You can update marketing preferences and consents at any time by clicking on "Marketing Preferences".

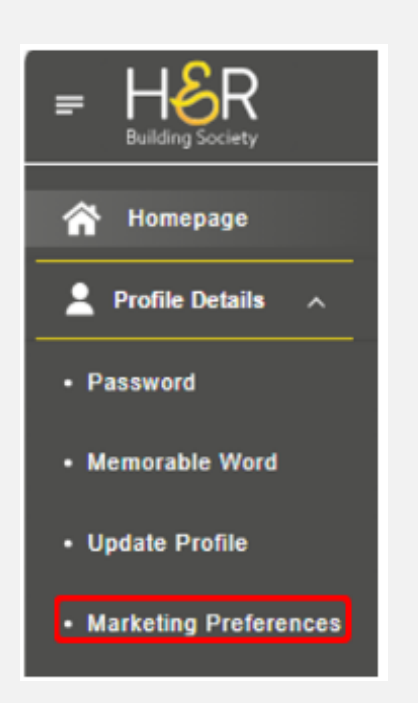

### Step 2

Tick or untick your marketing preferences and click "Submit".

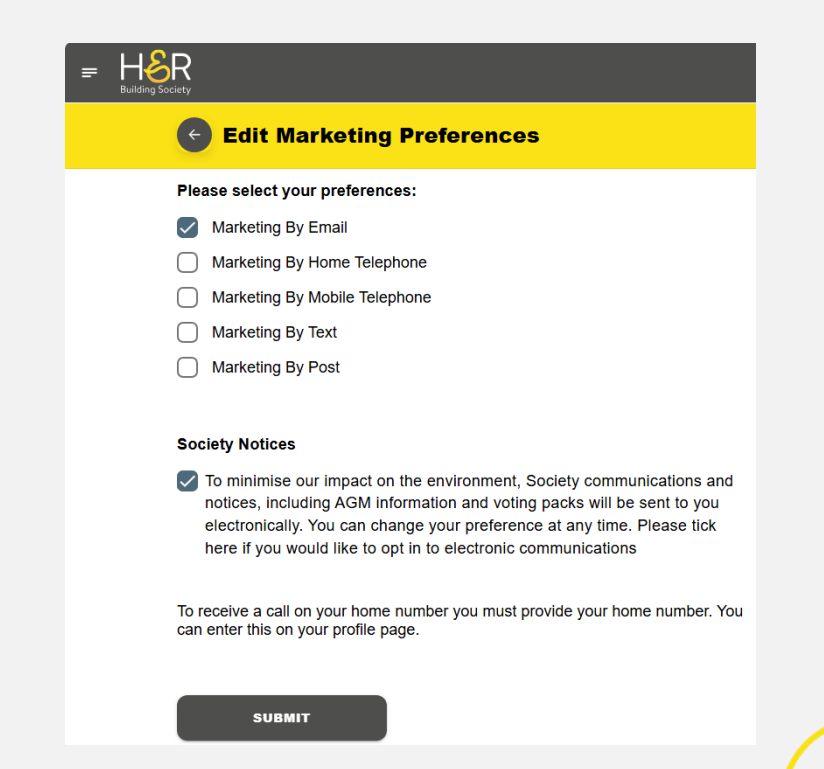

# Quick Access to Guides

Accessing your personal details Updating your password Updating your memorable word

Updating your marketing preferences

# Updating your profile

**Please note:** You are unable to amend your name or address through H&ROnline. You must contact us if you wish to do so.

### Step 1

You can update your contact details and some personal details through clicking 'Update Profile'.

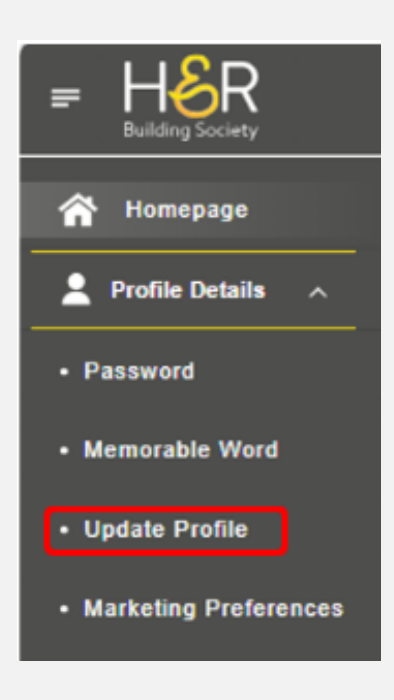

### Step 2

Amend your contact details as required and click 'Confirm Details'. Any amended details will automatically be updated.

| Personal details                                                                                                    |                                                                                      |       |
|----------------------------------------------------------------------------------------------------|--------------------------------------------------------------------------------------|-------|
| Home Address                                                                                                    |                                                                                      |       |
|                                                                                                    |                                                                                      |       |
| Occupation                                                                                                    |                                                                                      |       |
| Savings Assistant                                                                                                    |                                                                                      |       |
| If you are employed or self-employed, pleas<br>occupation. If you are not in employment, f<br>are in full-time education, retired or unemp<br>enter this as your occupation. | se state your<br>or example you<br>loyed, please                                     |       |
| Contact Details At least one telephone number                                                                                                    | is required for our records.                                                         |       |
| Contact Details At least one telephone number Mobile Number                                                                                                    | is required for our records.                                                         |       |
| Contact Details At least one telephone number Mobile Number Optional                                                                                                    | is required for our records. Landine Number Cotional                                 |       |
| Contact Details At least one telephone number Mobie Number Optional Email                                                                                                    | is required for our records.<br>Landine Namber<br>Optional<br>Confirm email          |       |
| Contact Details At least one telephone number Optional Email                                                                                                    | is required for our records. Landine Namber Optional Confirm email Optional Optional |       |
| Contact Details At least one telephone number Optional Email Tax Residency                                                                                                   | is required for our records. Landine Number Optional Optional Optional Optional      |       |
| Contact Details At least one telephone number Optional Email Tax Residency Ne you responsible for taxes in the UK ont 8 YMS > No                                             | ris required for our records.                                                        | ^     |
| Contact Details At least one telephone number Mobile Number Optional Email Tax Residency Ne you responsible for taxes in the UK ont # Yes O No Battements                    | r is required for our records.                                                       | ^<br> |

# Quick Access to Guides

Accessing your personal details

Updating your password

Updating your memorable word

Updating your marketing preferences